### Handleiding Carian v1.1

### Inhoud

| 1 | Cari | ian en e-Boekhouden.nl                                 | 2 |
|---|------|--------------------------------------------------------|---|
| 2 | De l | koppeling realiseren                                   | 2 |
|   | 2.1  | API-gegevens uit e-Boekhouden.nl versturen naar Carian | 2 |
|   | 2.2  | De koppeling configureren                              | 3 |
| 3 | Vee  | l gestelde vragen                                      | 4 |
|   | 3.1  | Zijn er kosten verbonden aan de koppeling?             | 4 |
|   | 3.2  | Hoe merk ik dat de koppeling actief is?                | 4 |
|   | 3.3  | Kan ik de koppeling ongedaan maken?                    | 4 |
|   | 3.4  | Vragen?                                                | 4 |
|   |      |                                                        |   |

1

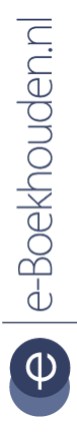

#### Vragen of opmerkingen?

<u>info@e-Boekhouden.nl</u> 088 - 6500 200

#### e-Boekhouden.nl gratis uitproberen

Heeft u nog geen e-Boekhouden.nl account? Ga naar de <u>website</u> en sluit een gratis proefaccount af!

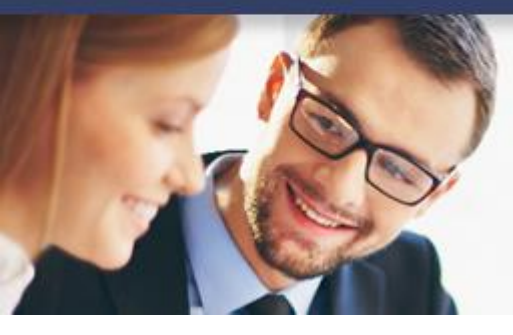

## Handleiding

Carian

#### Carian en e-Boekhouden.nl 1

Carian levert intuïtieve kassasystemen voor de horeca. Koppel Carian EasyTouchPos aan e-Boekhouden.nl en uw verkoopgegevens verschijnen automatisch periodiek in de boekhouding.

#### De koppeling realiseren 2

Deze koppeling is onderdeel van Carian Autorapport. Autorapport is gratis wanneer u een review schrijft over de Carian EasyTouchPos. Voor de koppeling zelf rekent Carian eenmalig kosten, meer informatie hierover vindt u op de site van Carian.

#### 2.1 API-gegevens uit e-Boekhouden.nl versturen naar Carian

Voor het leggen van de koppeling heeft u de API-gegevens nodig. Deze vindt u in e-Boekhouden.nl via Beheer > Inrichting > Instellingen > Koppelingen > API/SOAP > Verder.

Verstuur deze gegevens naar Carian. Zij activeren met deze gegevens uw koppeling.

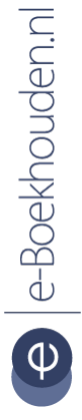

### Vragen of opmerkingen? info@e-Boekhouden.nl

088 - 6500 200

e-Boekhouden.nl gratis uitproberen Heeft u nog geen e-Boekhouden.nl account? Ga naar de website en sluit een gratis proefaccount af!

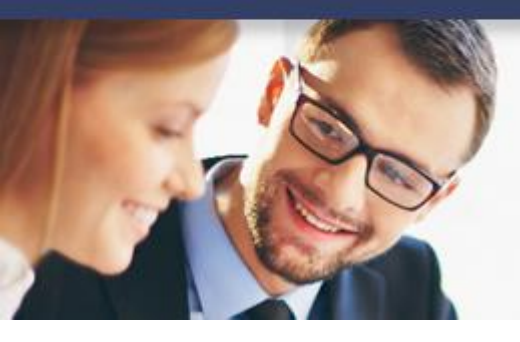

### Handleiding

Carian

#### 2.2 De koppeling configureren

Heeft Carian de koppeling ingesteld? Doorloop dan onderstaande stappen:

Ga op de EasyTouchPos naar *CarianWOP* > *Rapporten* > *XML-Export*.
Onderstaand scherm verschijnt:

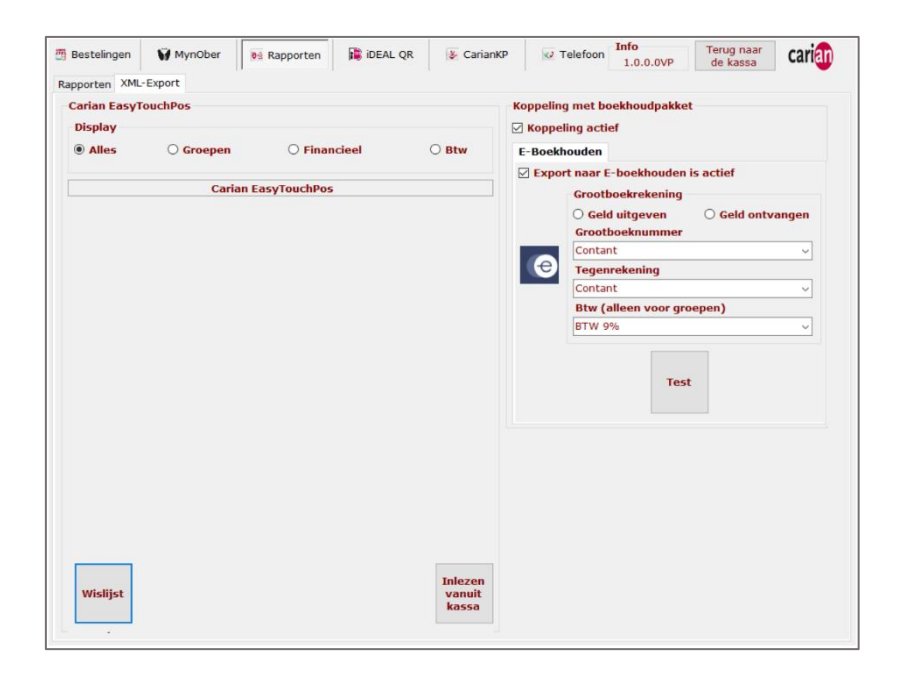

- Dubbelklik op het e-Boekhouden.nl logo. Het rekeningschema wordt gedownload naar de EasyTouchPos.
- Klik op de knop *Inlezen vanuit kassa*.
- Sorteer de gegevens naar eigen inzicht.
- Selecteer één of meerdere regels uit de lijst en kies in het scherm rechts de tegenrekening en het btw-percentage.
- Test de koppeling met behulp van de knop *Test*. Een melding toont of het kassasysteem kan communiceren met de e-Boekhouden.nl server. Geen foutmelding? Dan is de koppeling actief. Neem bij een foutmelding contact op met Carian.

Vragen of opmerkingen? info@e-Boekhouden.nl 088 - 6500 200

#### e-Boekhouden.nl gratis uitproberen

Heeft u nog geen e-Boekhouden.nl account? Ga naar de <u>website</u> en sluit een gratis proefaccount af!

3

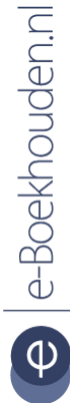

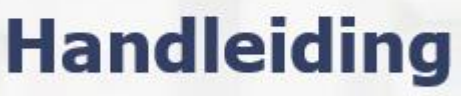

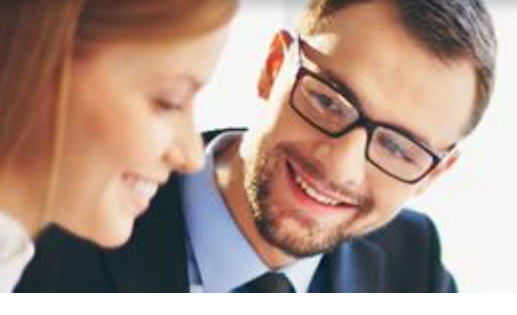

# Carian

4

Vanaf nu worden uw omzetgegevens automatisch doorgestuurd en verwerkt in e-Boekhouden.nl.

**Let op:** Als u wijzigingen doorvoert in het kassasysteem die van invloed zijn op de koppeling (het toevoegen van groepen bijvoorbeeld) dan wordt de lijst automatisch bijgewerkt. Zijn er items aan de lijst toegevoegd? Vergeet deze dan niet te koppelen aan de juiste tegenrekening en btw-percentage in e-Boekhouden.nl (stap 5 en 6 hierboven).

### 3 Veel gestelde vragen

### 3.1 Zijn er kosten verbonden aan de koppeling?

Ja, Carian rekent eenmalige kosten voor deze koppeling. Ga voor meer informatie naar de website van <u>Carian.</u>

### 3.2 Hoe merk ik dat de koppeling actief is?

Wanneer de koppeling succesvol is gelegd, verschijnen de mutaties in e-Boekhouden.nl onder Boekhouden > Overzichten > Mutaties.

#### 3.3 Kan ik de koppeling ongedaan maken?

Ja, dat kan. Om de koppeling ongedaan te maken, gaat u naar *CarianWOP* > *Rapporten* > *XML-Export* en zet bij *Koppeling met boekhoudpakket* het vinkje bij *Koppeling actief* uit.

#### 3.4 Vragen?

Heeft u vragen over de koppeling? Neem dan contact op met Carian via <u>verkoop@carian.eu</u> of bel 0162516259.

### Vragen of opmerkingen?

<u>info@e-Boekhouden.nl</u> 088 - 6500 200

#### e-Boekhouden.nl gratis uitproberen

Heeft u nog geen e-Boekhouden.nl account? Ga naar de <u>website</u> en sluit een gratis proefaccount af!